附件2

## 反兴奋剂准入教育操作指南

## 一、完成学习

(一)登陆总局反兴奋剂中心教育平台(CADEP),网址: <u>https://cleanmedal.chinada.cn/</u>。

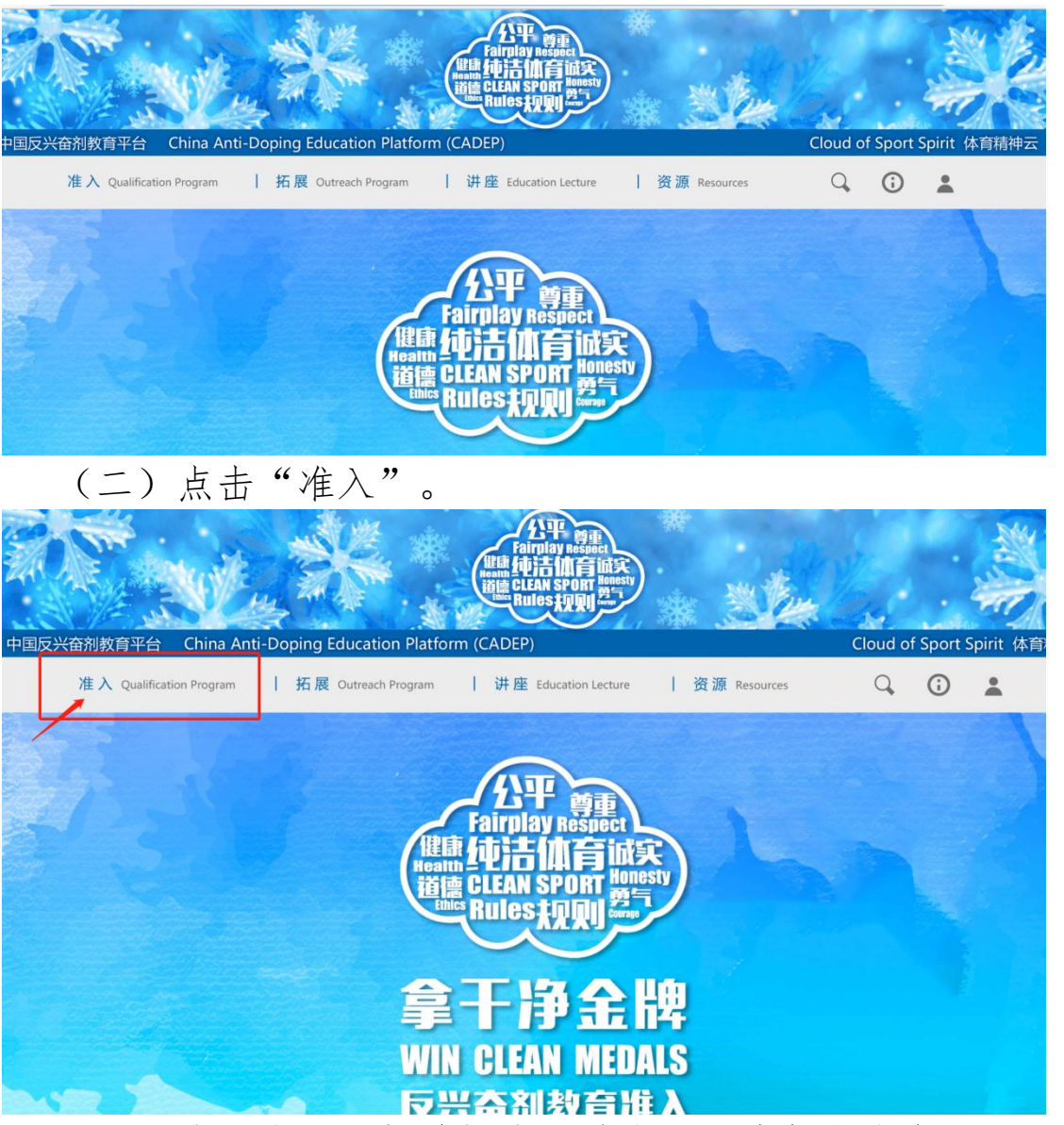

(三)注册账号(如曾经注册过账号,请忽略此步骤)。请输入正确的姓名、身份证号码、手机号码等相关信息。级别选择"国家级"。

| *人员类型           | ● 运动员 ○ 辅助                   | 人员         |                       |                |                |      |  |  |  |
|-----------------|------------------------------|------------|-----------------------|----------------|----------------|------|--|--|--|
| * 姓名            | 姓名                           |            |                       |                |                |      |  |  |  |
| *姓名拼音           | 应用于证书(如'张小明'                 |            |                       |                |                |      |  |  |  |
| *证件号码           | 身份证号                         |            |                       |                |                |      |  |  |  |
| * 密码            | •••••                        |            |                       |                |                |      |  |  |  |
| * 性别            | • 男 ) 女                      |            |                       |                |                |      |  |  |  |
| *出生日期           | 请选择                          |            |                       |                |                |      |  |  |  |
| * 省/自治<br>区/直辖市 | 北京市                          | ~          | *市/区                  | 东城区            | ~              |      |  |  |  |
| *运动项目           | 请选择(或搜索)项目                   | •          | * 级别                  | 国家级(参加         | □奥运会、亚)▼       |      |  |  |  |
| * 手机号码          | 手机号                          |            | 手机验证码                 |                | 点击获取           |      |  |  |  |
| * 邮箱            | 邮箱                           |            |                       |                |                |      |  |  |  |
| (四)返回           | ── <sub>───</sub><br>回登陆页面/如 | 」曾         | 经注册过                  | 账号,            | 请直接在           | 此页面登 |  |  |  |
|                 | 运动员及辅助人员<br>Athletes and ASP | 之兴<br>Al   | <<br>合剂教育<br>DQP E-Le | 育线上<br>earning | 准入系统<br>System | 5    |  |  |  |
|                 | ■ Administrators 账号登录        |            |                       |                |                |      |  |  |  |
|                 |                              | BU<br>BU   |                       | п) <b>с</b> ,  | , F + 11       |      |  |  |  |
| (ユノ我主           | 1                            | <b>肞</b> 頁 | 作化进度                  | $t \land L'$   | , 点击进          | t∧.  |  |  |  |

陆。

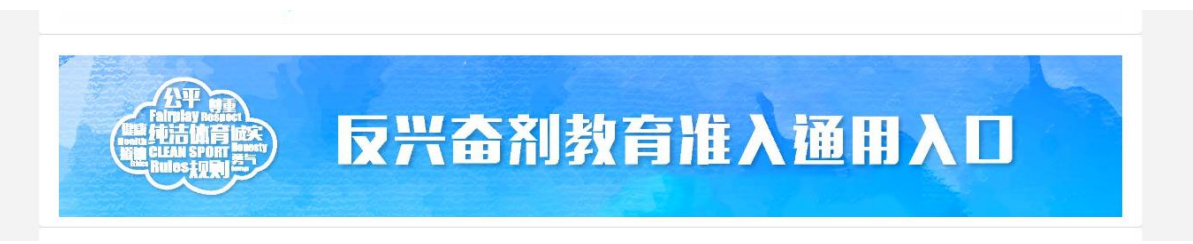

(六)点击课程学习,学习后点击"下一步"。

| 16.07 | 兴奋剂违规行为                                                                             |               |
|-------|-------------------------------------------------------------------------------------|---------------|
| 违规行为四 |                                                                                     |               |
|       | 报自己的行踪信息,如果注册检查库中的<br>运动员在12个月内累计3次出现《结果管<br>理国际标准》规定的错过检查或未按规定<br>申报行踪信息的,构成兴奋剂违规。 | 反行踪信息管理<br>规定 |
|       | 250                                                                                 | 文行時間恐管堆<br>規定 |

(七) 专项课程学习至少完成以下二门课程

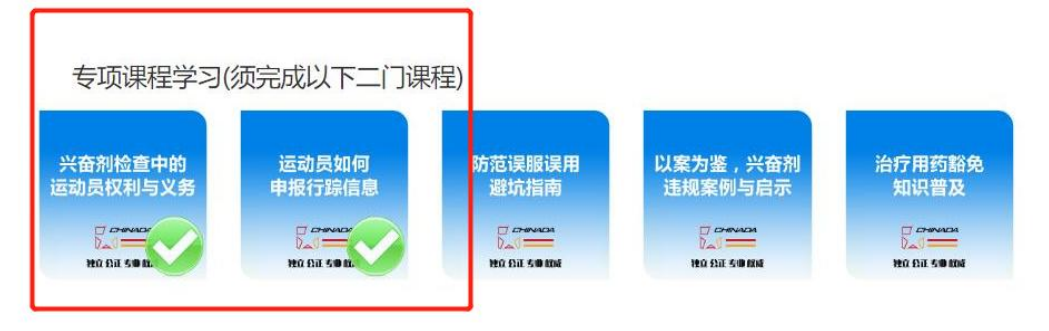

(八)扩展知识学习(以下七门课程中任选二门进行学习)

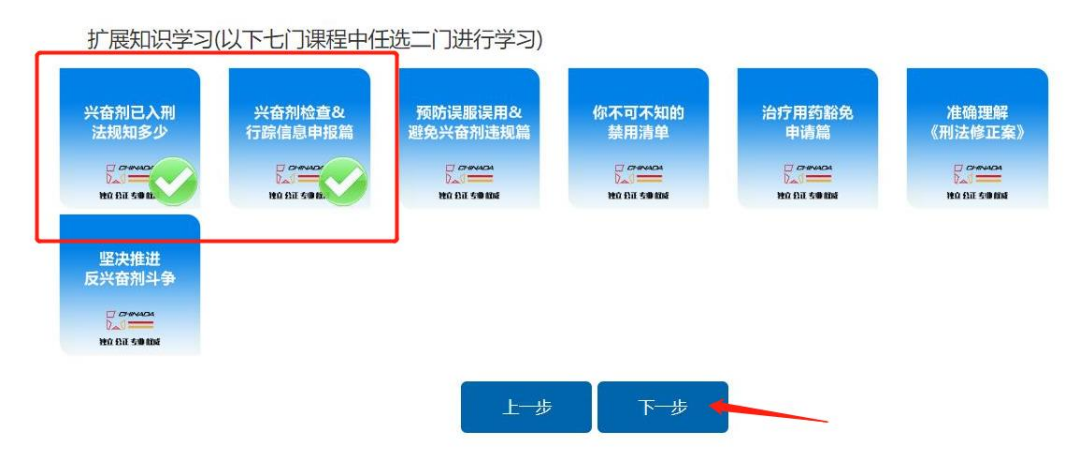

(九)完成学习后进入考试,点击"开始考试"。

## 准入考试说明

- 1.本次考试包含不定项选择和判断题各10道, 每题5分, 满分100分, 80分及格;
- 2.考试成绩不合格,可以重新答题,每次考试试题随机,每人最多可以考试3次。多次参加考试,以最高成绩为最终成绩;
- 3.所有试题完成后,点击提交试卷,系统才保存成绩;
- 4.考试过程中请注意保持浏览器客户端在线状态,不要强制刷新或者断开网络,否则考试 将终止。

上一步 开始考试

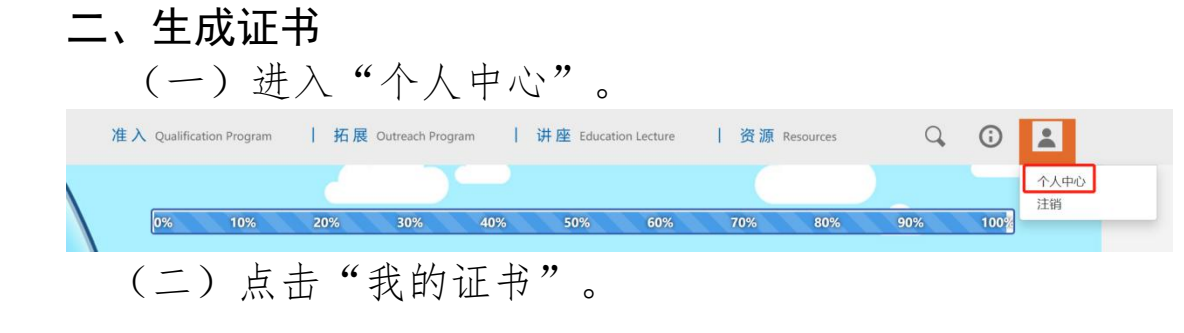

个人中心

成绩

|        | 显示 10 | ▼ 项结果 | I        | 搜索: 360722199008100911 |        |      |
|--------|-------|-------|----------|------------------------|--------|------|
|        |       | 成绩    | ♦ 赛事     | ♦ 时间                   | ◆ 查看试卷 | 生成证书 |
|        | ٢     | 100   | 2023通用准入 | 2023-06-23 12:04:47    | 答题情况   | 生成   |
|        | 0     | 95    | 2023通用准入 | 2023-06-23 12:09:51    | 答题情况   | 生成   |
|        | 0     | 100   | 2023通用准入 | 2023-06-24 07:44:51    | 答题情况   | 生成   |
| 重置密码   | 0     | 95    | 2023通用准入 | 2023-06-24 07:51:07    | 答题情况   | 生成   |
| 修改个人信息 | ٥     | 90    | 2023通用准入 | 2023-06-24 10:29:10    | 答题情况   | 生成   |
|        | 0     | 95    | 2023通用准入 | 2023-06-25 13:12:43    | 答题情况   | 生成   |

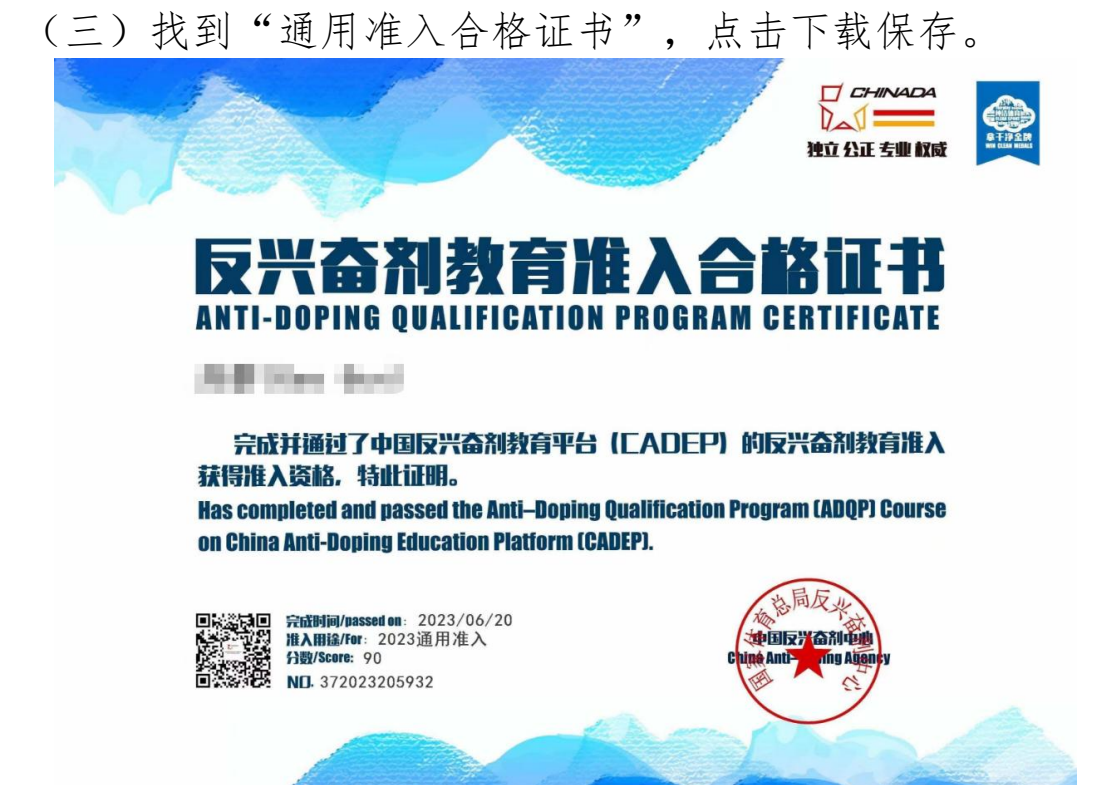